# Chapter 03 Writing

## What's a 'Roll'?

- Files are called 'rolls' in this product. A 'roll' is a file with multiple pages linked together.
- A roll can have up to 20 pages linked together.
  - BRUSH MODE supports one page only.
- Pages are linked horizontally in landscape orientation, and vertically in portrait orientation.
- ✗ You can open only one roll on one screen. For more information, refer to '<u>Managing Rolls</u>'.

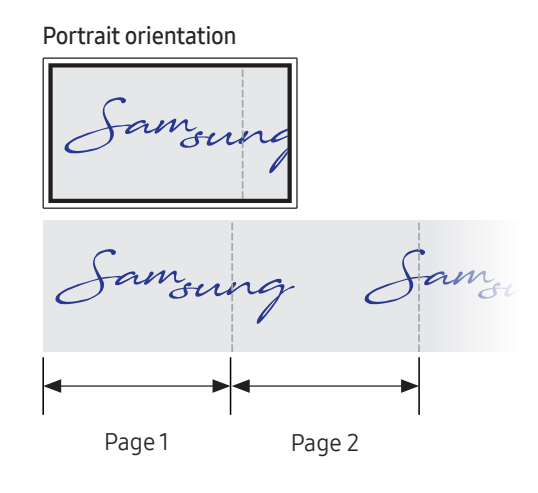

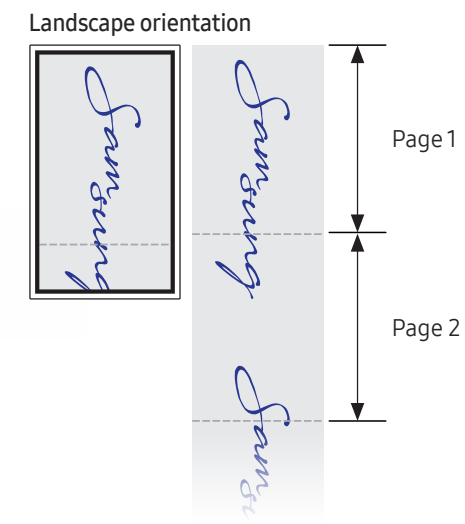

# PEN MODE

#### Screen Elements

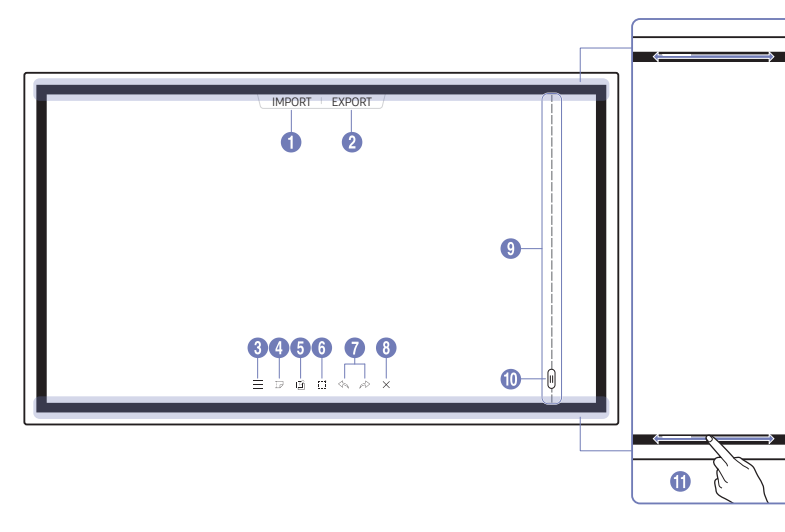

| Buttons              | Description                                                                                                    |
|----------------------|----------------------------------------------------------------------------------------------------|
| 1 IMPORT             | View the screen of a mobile device or PC connected to the product, or import data such as images from a connected USB or network drive. |
| 2 EXPORT             | Share your creations in various ways.                                                                                                   |
| 3 =                  | Manage and change the rolls and settings.                                                                                               |
| 4                    | Move or edit the created rolls for each page.                                                                                           |
| 5                    | Create a layer to write or draw on over the screen which can also be saved the captured image.                                          |
| 6                    | Select and edit / capture / email / print the pen or brush content.                                                                     |
|                      | Undo or redo the last action.                                                                                                    |
| $\mathbf{O}$         | <ul> <li>If any page editing actions such as page adding, deleting, and moving are<br/>found, &lt;-&gt; /→ is reset.</li> </ul>         |
|                      | 🥒 🔄 / 💫 can be performed up to 20 times for each individual.                                                                            |
| 8 X                  | Close the current roll and create a new roll.                                                                                           |
| 9 Page breaking line | See page lines.                                                                                                    |
|                      | Scroll through pages.                                                                                                    |
| Bezel Scroll         | Scroll the black area to move the pages.                                                                                                |

#### Drawing

You can freely use the supplied pen to write anything you want.

- Thin Tip (A): Pen Type
- Thick Tip (B): Highlighter Type

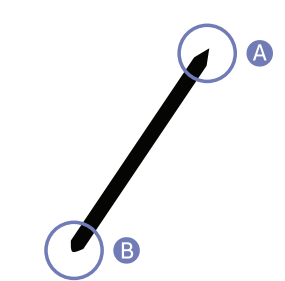

#### Changing the pen thickness and color

You can change the pen color by touching and holding the screen with the pen.

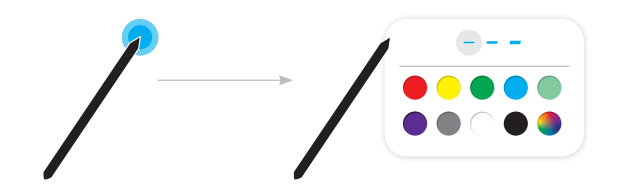

#### Erasing

You can use your finger or palm to erase your writing.

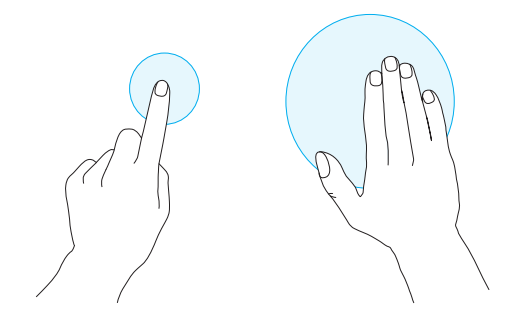

### **BRUSH MODE**

#### Screen Elements

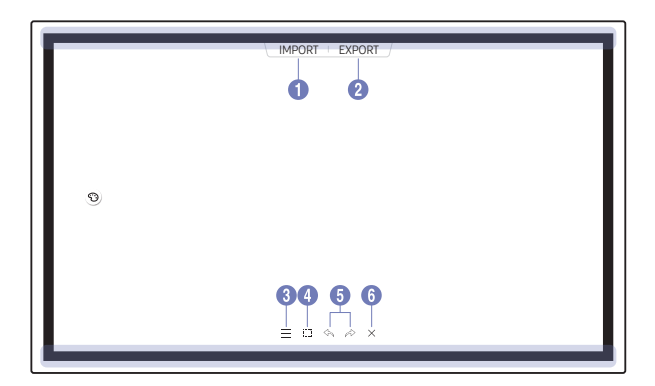

| Buttons  | Description                                                                                                    |
|----------|----------------------------------------------------------------------------------------------------|
| 1 IMPORT | View the screen of a mobile device or PC connected to the product, or import data such as images from a connected USB or network drive.                                                        |
| 2 EXPORT | Share your creations in various ways.                                                                                                    |
| 3 =      | Manage and change the rolls and settings.                                                                                                    |
| 4        | Select and edit / capture / email / print the pen or brush content.                                                                                                    |
|          | Undo or redo the last action.                                                                                                    |
| 5 \\     | <ul> <li>If any page editing actions such as page adding, deleting, and moving are found,</li> <li>If any page editing actions such as page adding, deleting, and moving are found,</li> </ul> |
|          | $\mathscr{I}$ <                                                                                                    |
| 6 ×      | Close the current roll and create a new roll.                                                                                                    |

🥒 Changes in the thickness depending on the area touching the screen apply immediately. (max. 2 cm)

*👔* Brush use is recommended.

BRUSH MODE supports single touch only.

#### Changing the brush color

After touching the palette on the screen, you can draw a picture by selecting the desired mode during watercolors and emulsifications.

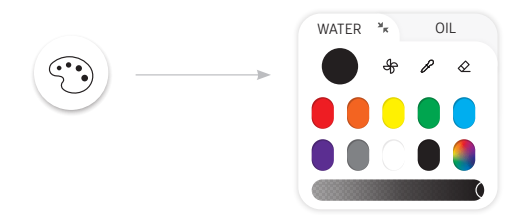

✤: Dry colors to stop blending.𝔑: Extract the color from the selected point.

 $\bigotimes$ : Delete the selected area.

# Managing Rolls

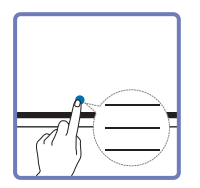

| NEW        |   |
|------------|---|
| SAVE       | İ |
| ROLLS      |   |
| BRUSH MODE |   |
| FORMS      | İ |
| LOCK       |   |
| VOLUME     |   |
| SETTINGS   |   |
| HOW TO USE | 1 |
| ~          | U |
|            |   |

| Buttons                  | Description                                                                                    |
|--------------------------|------------------------------------------------------------------------------------------------|
| NEW                      | Create a new roll.                                                                             |
| SAVE                     | Save the current roll.                                                                         |
| ROLLS                    | Open, delete or export saved rolls.                                                            |
| PEN MODE / BRUSH<br>MODE | Choose a mode.                                                                                 |
| FORMS                    | Change the background format.                                                                  |
|                          | This menu is only visible in PEN MODE mode.                                                    |
| LOCK / UNLOCK            | • LOCK: Press a six-digit password to lock the current roll.                                   |
|                          | • UNLOCK: To unlock a locked roll, press the six-digit password you set when locking the roll. |
|                          | Once unlocked, the current roll remains unlocked until it is locked again.                     |
| VOLUME                   | Adjust the volume.                                                                             |
| SETTINGS                 | You can see the configuration menu.                                                            |
| HOW TO USE               | You can view How To Use.                                                                       |

#### ROLL EXPLORER

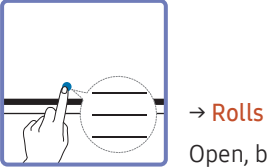

Open, browse and manage rolls via the Rolls explorer.

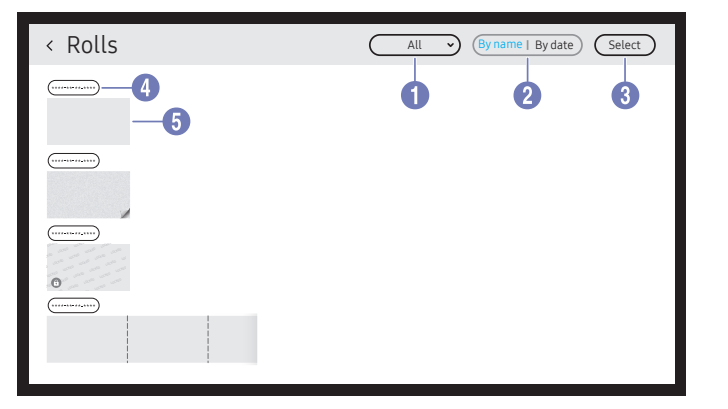

| Parts |                   | Description                                                                                       |  |  |  |  |
|-------|-------------------|---------------------------------------------------------------------------------------------------|--|--|--|--|
| 1 All |                   | <ul><li>You can view the list by the mode you want.</li><li>All / Pen Mode / Brush Mode</li></ul> |  |  |  |  |
| 2     | By name ↔ By date | Set the sort order of files.                                                                      |  |  |  |  |
| 3     | Select            | Select multiple rolls to export or delete.                                                        |  |  |  |  |
| 4     | File Name         | Rename the file.                                                                                  |  |  |  |  |
| 5     | Rolls             | Browse and open a desired roll.                                                                   |  |  |  |  |

# Deleting / Exporting rolls

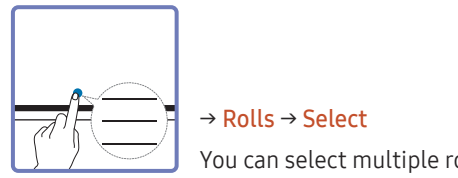

You can select multiple rolls to export or delete.

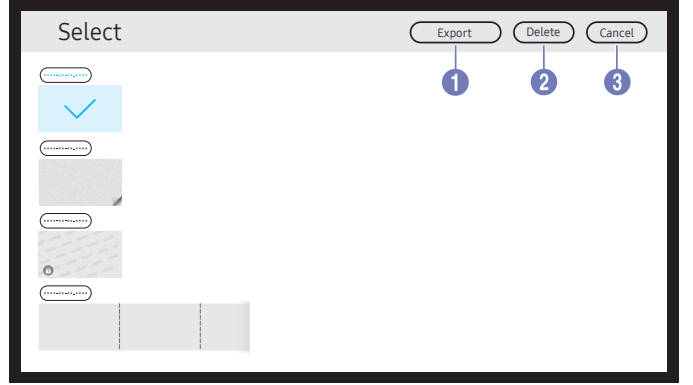

| Parts |        | Description                                                                                                    |  |  |  |  |
|-------|--------|----------------------------------------------------------------------------------------------------|--|--|--|--|
| 1     | Export | <ul> <li>Share the selected rolls any way you like.</li> <li>Email(((())) / USB((())) / Network Drive(()))</li> </ul> |  |  |  |  |
| 2     | Delete | Delete the selected rolls.                                                                                            |  |  |  |  |
| 3     | Cancel | Deselect the roll.                                                                                                    |  |  |  |  |

ℰ The rolls are sorted by recent date.

# Page Viewer

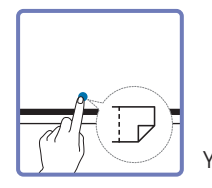

You can move or edit the created rolls for each page.

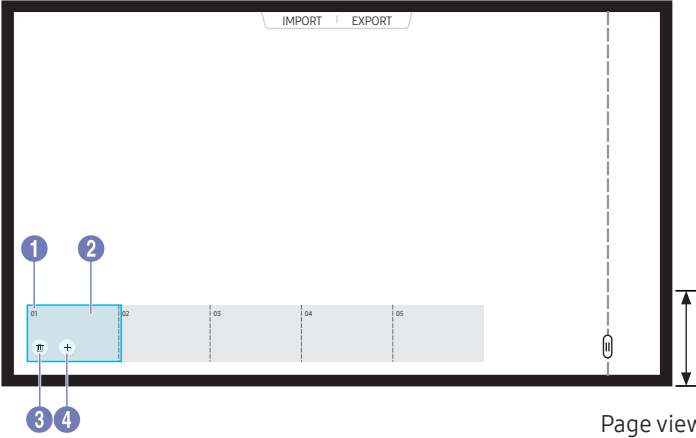

This menu is only visible in PEN MODE mode.

| Parts |             | Description                                                                                                    |  |  |  |
|-------|-------------|----------------------------------------------------------------------------------------------------|--|--|--|
| 0     | Page number | Displays the page number.                                                                                             |  |  |  |
| 2     | Focus       | <ul><li>Displays the page you are currently viewing.</li><li>When you tap a page, the focus is moved to it.</li></ul> |  |  |  |
| 3     | Ū           | Delete the focused page.                                                                                              |  |  |  |
| 4     | +           | Add a new page to the focused position.   You can create up to 20 pages per roll.                                     |  |  |  |

Page viewer area

# Note On/Off

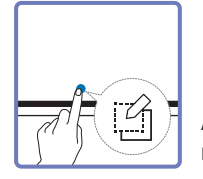

Add a layer over the screen to write or draw on. This can be useful for adding note to content from an external source.

|     |   |   |   |   |  | i I   |
|-----|---|---|---|---|--|-------|
|     |   |   |   |   |  |       |
|     |   |   |   |   |  |       |
|     |   |   |   |   |  |       |
|     |   |   |   |   |  |       |
|     |   |   |   |   |  | i I   |
|     |   |   |   |   |  |       |
|     |   |   |   |   |  |       |
|     |   |   |   |   |  |       |
|     |   |   |   |   |  |       |
|     |   |   |   |   |  | - i - |
|     |   |   |   |   |  |       |
|     |   |   |   |   |  |       |
| = 7 | ß |   | à | × |  | M     |
|     | - | , |   |   |  | ĭ     |

- This menu is only visible in PEN MODE mode.
- 1 Tap 👩 to add a new note layer over the screen.
- 2 Take note on the layer.
- 3 Tap 🕜 and close.
- Save / Don't Save / Cancel

## Using the Selection Tools

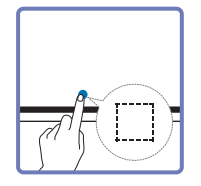

Select and edit / capture / email / print the pen or brush content. Use 🕲 to move, rotate, or resize the selection.

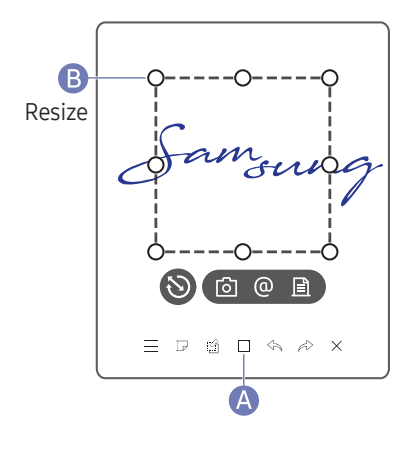

#### Capture / email / print

1 Tap (A) in the screen bottom. A select box appears on the screen.

Drag the B of the select box to adjust the size.

2 Select the area and choose from 🙆 / @ / 🖹 options.

The product must be connected to a network to use the email or print option.

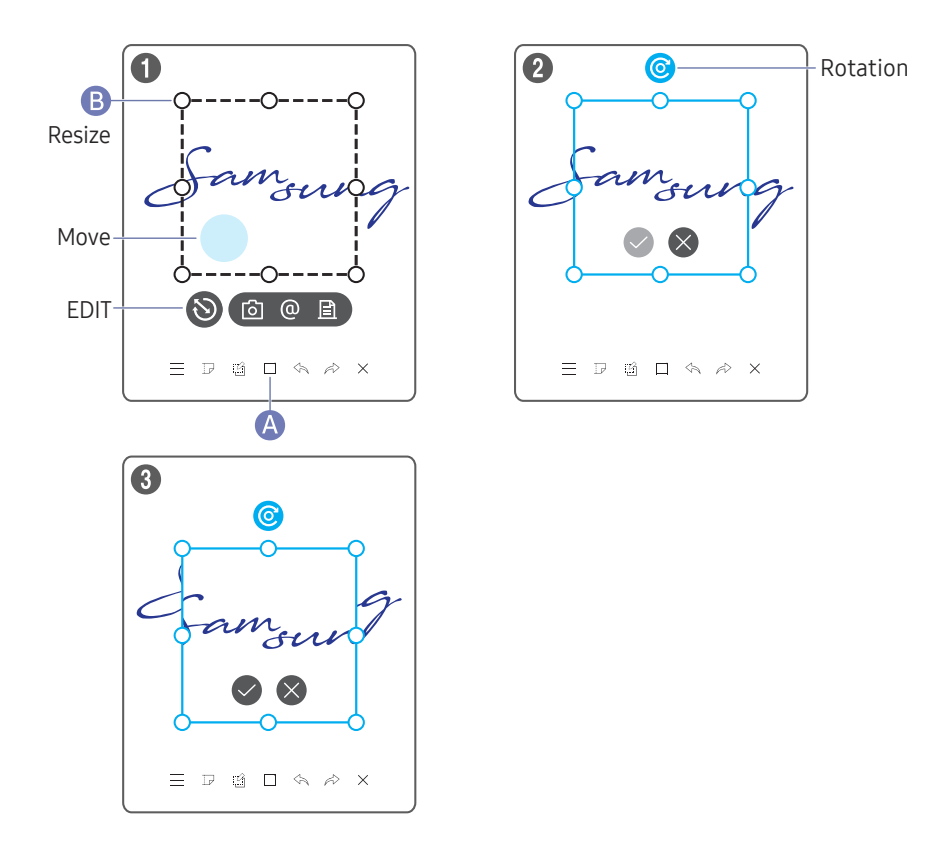

#### Editing pen and brush content

- ${ \not\!\!\! /} { \ }$  The changes apply to pen and brush content only.
- 1 Tap (A) in the screen bottom. A select box appears on the screen.
  - 🧪 Drag the B of the select box to adjust the size.
- 2 Tap 📎 to enable editing for the selected area.
- **3** Move, rotate or resize the selected area and tap 📀.